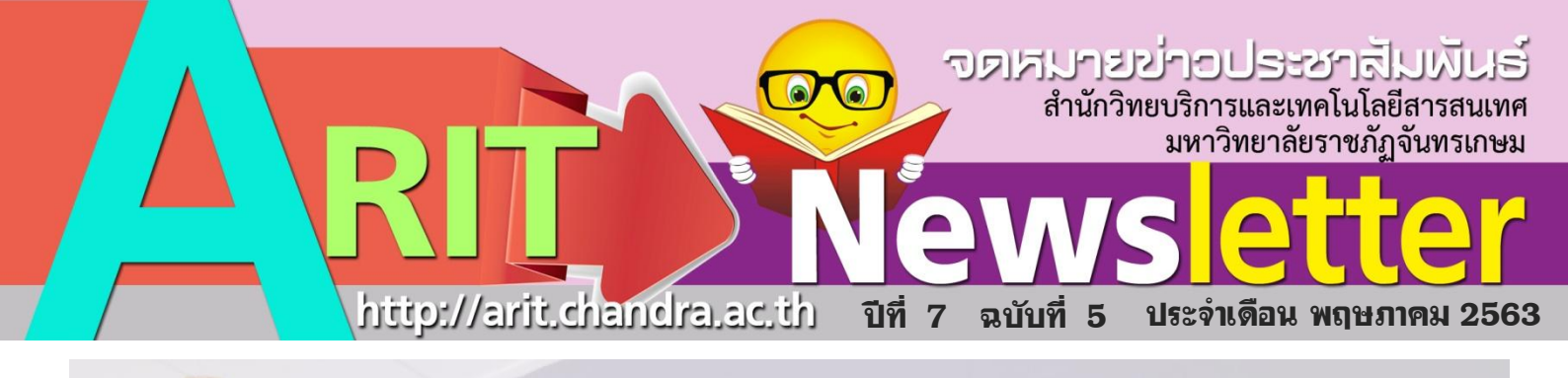

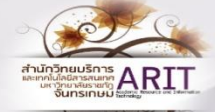

สำนักวิทยบริการและเทคโนโลยีสารสนเทศของยายระยะเวลา

# ปิดบริการเพิ่มเติม

<mark>ตั้งแต่วันที่ 1-31 พฤษภาคม 2563</mark> หรือจนกว่าจะมีการเปลี่ยนแปลง จะแจ้งให้ทราบในภายหลัง

## ในช่วงการปิดให้บริการ

ผู้ใช้บริการสามารถสอบถามข้อมูลในการใช้บริการ ห้องสมุด และการยืมหนังสือต่อ ได้ที่

Facebook fanpage

**งออภัยในความไม่สะดวกมา ณ โอกาสนี้** สามารถสอบถามรายละเอียดเพิ่มเติมได้ที่ Facebook fanpage

### บุคลากรสายสนับสนุนวิชาการสำนักวิทยบริการช <u>พิเรียนภาษาอังกฤ</u>ษในช่วง Work From Home

ตามที่ รองศาสตราจารย์ ดร.สุมาลี ไชยศุภรากุล อธิการบดี มีนโยบายให้บุคลากรสายสนับสนุนเรียน ภาษาอังกฤษในช่วง work from home ในวันที่ 13 มฤษภาคม 2563 มีการติดตามผลโดยการรายงานเป็น ภาษาอังกฤษต่อท่านอธิการบดี ผ่านทางระบบ ออนไลน์ ทั้งนี้ได้มีการประเมินผลทั้งภามรวมของ มน่วยงาน ซึ่งสำนักวิทยบริการศการประเมินในภาพ รวมอยู่ใน ระดับ ค

Image: series of the series of the series of th

สำนักวิทยบริการและเทคโนโลยีสารสนเทศ มหาวิทยาลัยราชภัฏจันทรเกษม ARIT

**ARIT Newsletter** 

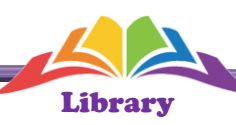

#### ความสำคัญของ OER และ Open Access ในช่วงวิกฤต COVID-19

**Open Educational Resource (OER)** หรือ แหล่ง ทรัพยากรการศึกษาแบบเปิดจัดเป็นหนึ่งโชลูชันสำคัญ ในช่วงการระบาดใหญ่ของ COVID-19 เพราะนักเรียน นักศึกษา ครู และผู้สนใจ ทั่วไปทุกคนสามารถเข้าถึง ได้ทุกที่และทุกเวลาที่ต้องการโดยไม่เสียค่าใช้จ่ายและ ที่สำคัญคือเปิดให้ใช้ภายใต้สัญญาอนุญาตแบบเปิด ที่ อนุญาตให้ผู้ใช้สามารถใช้ช้ำได้โดยไม่ต้องขออนุญาต และไม่ถือว่าเป็นการละเมิดลิขสิทธิ์

นอกจาก OER อีกหนึ่งโซลูขันที่สำคัญ คือ **Open** Access (OA) หรือการเผยแพร่ผลงานเขียนทางวิชาการ ที่ผู้สนใจทุกคน สามารถเข้าถึงและใช้งานได้ โดยที่ สถาบันการศึกษา ห้องสมุด หรือหน่วยงานไม่ต้องจ่าย ค่าธรรมเนียมการสมัครสมาชิกรายปี เพื่อให้บุคลากร หรือนักศึกษาของสถาบันนั้นๆ มีสิทธิ์เข้าถึงผลงาน ดังกล่าว โดยเฉพาะภายใต้สถานการณ์การแพร่ระบาด ของ COVID-19 ทั่วโลก การแบ่งปัน เผยแพร่และเข้า ถึงข้อมูลและผลงานวิจัยเพื่อต่อสู้กับ COVID-19 นับว่ามี ความจำเป็นและสำคัญอย่างยิ่ง

Credit:Libraryhub

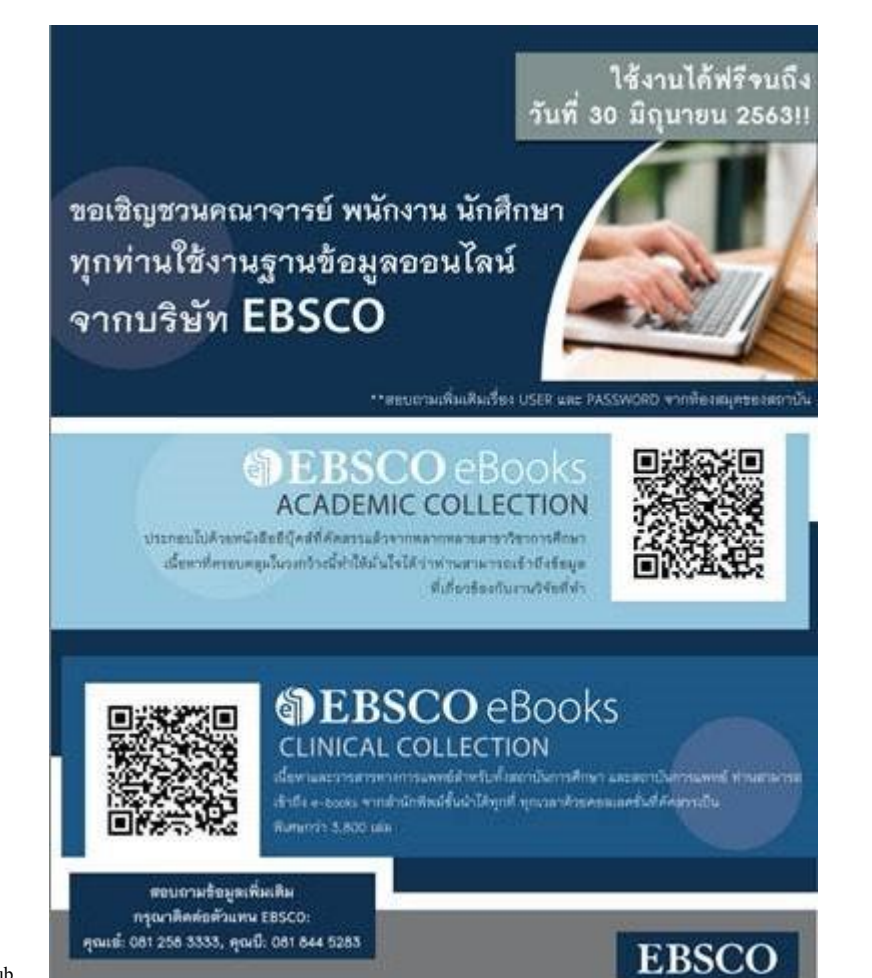

### อ่านฟรี! TK Park เสิร์ฟอีบุ๊ด 16,000 เล่ม ในช่วงโดวิด-19

ท่ามกลางการระบาดของโควิด 19 นั้น ทำให้ประชาชนต้องปรับเปลี่ยน พฤติกรรมการใช้ชีวิต ซึ่งส่งผลต่อพฤติกรรมการอ่าน ทางสถาบันอุทยาน การเรียนรู้ TK Park จึงขอแนะนำบริการห้องสมุดออนไลน์ผ่านแอปพลิเคชัน ชั้นเยี่ยม ภายใต้โครงการ TK Public Online Library ให้ประชาชนได้อ่านและ เสริมสร้างปัญญาโดยไม่คิดค่าใช้จ่าย โดยประชาชนสามารถเข้าใช้งานจาก แอปพลิเคชัน TK Online Library ที่มีให้บริการอีบุ๊ค 12,000 เล่ม หนังสือเสียง 338 เล่ม และคอร์สออนไลน์ 94 เรื่อง และแอปพลิเคชัน Libby, by Overdrive ที่มีอีบุ๊ค 3,200 เล่ม หนังสือเสียง 394 เล่ม และวิดีโอสารคดีภาษาอังกฤษ 298 เรื่อง สามารถใช้งานห้องสมุดดิจิทัลของ TK Park ฟรี เพียงสมัครสมาชิกบน เว็บไซต์ <u>www.tkpark.or.th</u> และใช้งานผ่านแอปพลิเคชัน TK park online library หรือ Libby, by Overdrive ดาวน์โหลดได้ทาง App Store หรือ Play Store

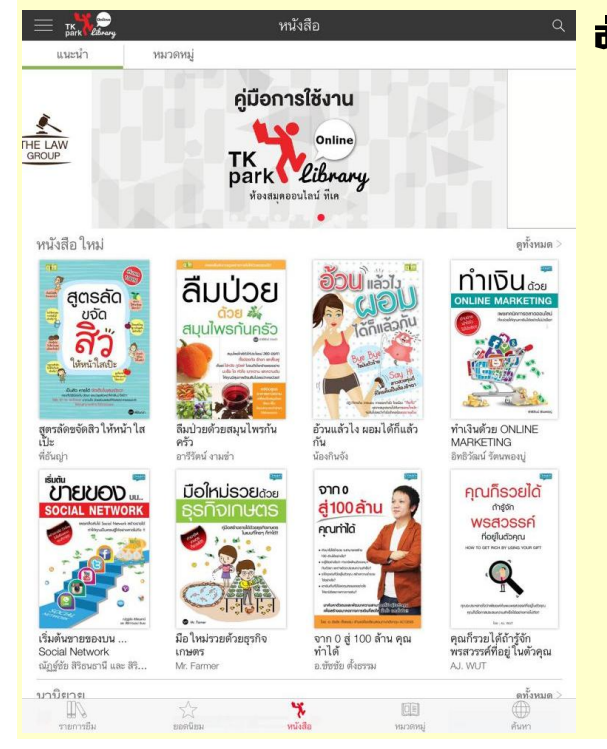

สำนักวิทยบริการและเทคโนโลยีสารสนเทศ มหาวิทยาลัยราชภัฏจันทรเกษม

# ทิปส์บ่ายๆ 🔽 🖸 ที่ได้คล่องและสนุกขึ้น

DOIT

สำหรับคนที่ทำงานที่บ้านหรือ Work From Home เหตุผลหลักที่คนให้ความสนใจพูดถึงและเลือกใช้ Zoom กันมาก เป็นพิเศษเป็นเพราะ Zoom เป็นมากกว่าการประชุมเห็นหน้ากัน สามารถทำได้หลายอย่าง เช่น แชร์หน้าจอคอมพิวเตอร์ ตัวเองให้ผู้ร่วมประชุมดูได้ บันทึกการประชุมวิดีโอได้ และอื่นๆ อีกมากมาย บทความนี้ จะมาแนะนำเคล็ดลับ วิดีโอคอล ด้วย Zoom ใช้ฟังก์ชั่นสำคัญให้คล่องและสนุก

 ดูว่าใครเข้าประชุม โดยเข้าไปที่แถบ "Zoom Meetings" ซึ่งจะมีทั้งประชุมที่ผ่านมาและประชุมที่กำลังจะเกิดขึ้น เรา สามารถ filter การประชุมตามระยะเวลาที่ใช้และรหัส โดยคลิกที่ "Generate" เลือก "Registration" แต่เราต้องเป็น ผู้จัดการประชุม หรือ Host ถึงจะทำได้

2. ใช้ปุ่มคีย์ลัดให้คล่องนิ้ว

ลูกศรแล้วเลือก "Choose Virtual Background"

- เชิญ (Invite) : กด Cmd + I สำหรับผู้ใช้ Mac หรือ Alt + I สำหรับผู้ใช้ Windows เพื่อเปิดหน้าต่าง Invite เพื่อเข้าสู่การประชุมหรือส่งเชิญการประชุมไปหาคนอื่นผ่านอีเมล
- ปิดเสียงผู้ร่วมประชุม (Mute) : กด Cmd + Ctrl + M สำหรับผู้ใช้ Mac หรือ Alt + M สำหรับผู้ใช้ Windows
  เพื่อปิดเสียงผู้ร่วมประชุมคนอื่นๆ ฟังก์ชั่นนี้ทำได้ตอนที่เราเป็นผู้จัดประชุมเท่านั้น
- แชร์หน้าจอ (Share) : กด Cmd + Shift + S สำหรับผู้ใช้ Mac หรือ Alt + Shift + S สำหรับผู้ใช้ Windows เพื่อแชร์หน้าจอตัวเองให้ผู้ร่วมประชุมดู

3. ให้คนอื่นจัดประชุมแทน เข้า Zoom แล้วเลือกที่ Meeting Settings แล้วเลือก Otherจะเห็นเครื่องหมาย +

ข้างๆ Assign Scheduling Privilege ให้พิมพ์อีเมลของสมาชิกที่เรามอบหน้าที่ให้จัดประชุมแทนได้ แล้วกด Assignกด Log Out แล้ว Log In ใหม่ จะเห็นการแต่งตั้งคนอื่นขึ้นมา

 ยกมือขึ้น! ถ้าเวลาปกติประชุมกันในห้อง อยากพูดอะไรก็แค่ยกมือ ให้กดปุ่ม "Raise Hand" ที่อยู่ด้านล่างของจอตอน ประชุมคอลกันพอทุกคนเห็นแล้วเปิดโอกาสให้เราพูดก็ค่อยกด "Lower Hand" ซึ่งอยู่ตำแหน่งเดียวกับ Raise Hand ก่อนหน้านี้เลย ถ้าใช้ Zoom ผ่านสมาร์ทโฟน ปุ่ม "Raise Hand" จะอยู่ที่ด้านล่างซ้ายของจอ

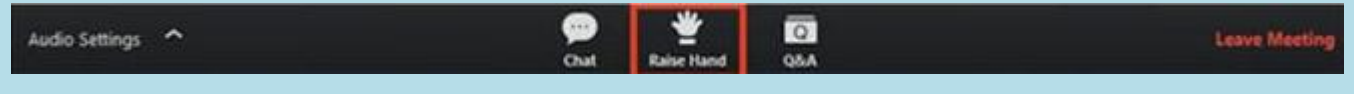

5. มี Beauty Filter ไม่ต้องอายหน้าสดวิธีใช้คือ เวลาเริ่มเข้ากล้องการประชุม ให้มองมาที่แถบล่างจะเจอรูปกล้องวิดีโอ ข้างๆ กล้องจะมีลูกศรขึ้น ให้จิ้มไปที่ลูกศรแล้วเลือก "Video Settings" แล้วให้ติ๊กที่กล่อง "Touch up my appearance"

เปลี่ยนด้านหลังเป็นภาพ/วิดีโอสวยๆ ให้มองมาที่แถบล่างจะเจอรูปกล้องวิดีโอ ข้างๆ กล้องจะมีลูกศรขึ้น ให้จิ้มไปที่

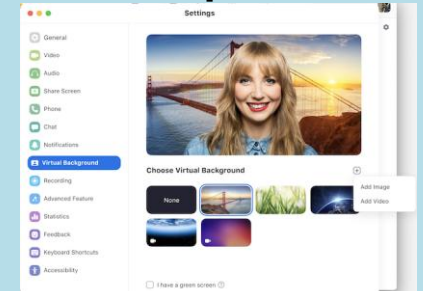

Credit :WOW

สำนักวิทยบริการและเทคโนโลยีสารสนเทศ มหาวิทยาลัยราชภัฏจันทรเกษม

**ARIT Newsletter** 

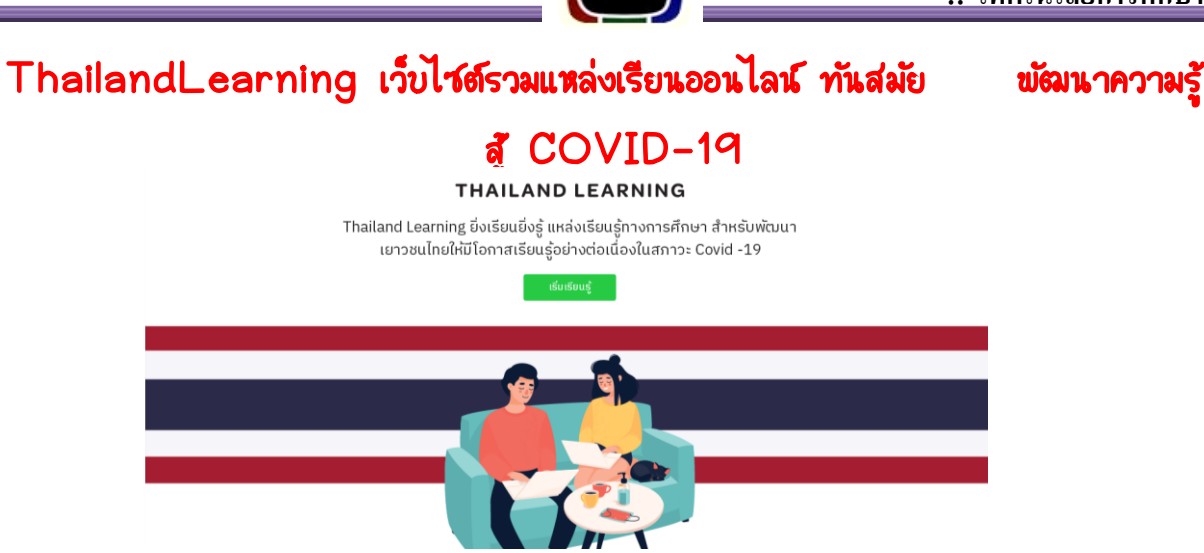

ThailandLearning เว็บไซต์รวมแหล่งเรียนออนไลน์ ที่ครูและนักเรียนสามารถนำมาใช้ในการเรียนการสอนผ่านทางออนไลน์ ได้ เนื่องจากสถานการณ์การระบาดของเชื้อไวรัส COVID-19 สำนักงานคณะกรรมการการศึกษาขั้นพื้นฐาน สพฐ. ได้รับความ ร่วมมือจากมูลนิธิเอเชียได้จัดทำ(Web portal) ภายใต้ชื่อThailandLearning ที่เว็บไซต์ <u>www.thailandlearning.org</u> ทั้งนี้ เพื่อช่วยสนับสนุนการจัดการเรียนการสอนให้แก่นักเรียน ในช่วงวิกฤติการระบาดของโรค เมื่อคลิกด้านบนในส่วนที่ 3 คือ โซนเรียนรู้ โชนทัศนศึกษา เราสามารถเที่ยวพิพิธภัณฑ์ออนไลน์ได้ ซึ่งพาชมทั้งในไทยและต่างประเทศ บางเว็บไซต์มีวีดีโอ Interactive ด้วย

| E Trained Lawrence x +                                                                                                    |               |                  |                       |                             |                 |               |            |     |         | - 0  |
|----------------------------------------------------------------------------------------------------|---------------|------------------|-----------------------|-----------------------------|-----------------|---------------|------------|-----|---------|------|
| ← → ♂ ○ Scinnels   Helandeeningung/serving                                                                                                    |               |                  |                       | 0, 9, 4                     | . 0 .           | • • •         | 0 6        |     | <br>4 0 | 14.1 |
| -0                                                                                                    | invest have   | mediate          | mentralization of 2   | mein                        | <i>duralise</i> | week fragenee |            |     |         |      |
|                                                                                                    | Invasion      | menober          | dalal patron          | nohava                      | shipers         |               |            |     |         |      |
|                                                                                                    |               |                  |                       |                             |                 |               |            |     |         |      |
| Q, ilun                                                                                                    |               |                  |                       |                             |                 |               |            |     |         |      |
| T ginarmi                                                                                                    |               | en i             |                       |                             |                 |               |            |     |         |      |
| antiquities (Frage 92.) horizon                                                                                                    |               |                  |                       |                             |                 |               |            |     |         |      |
|                                                                                                    | _             |                  | _                     |                             | -               | _             |            | -   |         |      |
| 1                                                                                                    |               |                  | l n                   |                             | 1               |               |            |     |         |      |
|                                                                                                    |               |                  |                       |                             |                 |               |            |     |         |      |
| Science for Kids                                                                                                    | MODC          |                  | National              | Sengraphic                  | T               | Lets read     |            |     |         |      |
| temme Kits abaland                                                                                                    | ini undusan   | nation the state | Kids                  |                             |                 | ministro      | laildowr   |     |         |      |
| and and the former set of the set of the set | ian the half  | etoikoitun       | dubdhitu<br>#cclined# | nuerszińciu<br>politikujúni |                 | enfequine     | lautimetry |     |         |      |
|                                                                                                    | *             | +                | realization           | mőzépi 🔸                    |                 |               |            | •   |         |      |
|                                                                                                    | _             |                  | _                     |                             |                 | _             |            | _   |         |      |
| 1                                                                                                    |               |                  |                       |                             |                 |               |            |     |         |      |
|                                                                                                    |               |                  |                       |                             |                 |               | 1          |     |         |      |
| GAT Words Outz                                                                                                    | 1PST Ch       | emistry E-Book   | BrainPep              |                             |                 | Crash Cours   | Kida       |     |         |      |
| 100 Same and a second second s                                                                                                    | ari : Chernia | cal Bond         | brainthop ar          | Arreduction                 |                 | des TouTide à | inneter    |     |         |      |
| GAT                                                                                                    | mintade       | ublemoint dos    | submort designed      | punoliseda                  |                 | Survey and A  | t subard   | 6 I |         |      |

| \Xi 🔹 แหล่งกับา                                           |                                                           |                                                       |                                            |
|-----------------------------------------------------------|-----------------------------------------------------------|-------------------------------------------------------|--------------------------------------------|
| oaudediano 56 corris                                      |                                                           |                                                       |                                            |
|                                                           |                                                           |                                                       |                                            |
|                                                           |                                                           |                                                       |                                            |
|                                                           |                                                           |                                                       |                                            |
|                                                           |                                                           |                                                       |                                            |
| พิพิธภัณฑสถานแห่งชาติ                                     | พิพิธภัณฑสถานแห่งชาติ                                     | พิพิธภัณฑสถานแห่งชาติ                                 | พิพิธภัณฑสถานแห่งชาติ                      |
| ปราจีนบุรี                                                | นครศรีธรรมราช                                             | ws+uns                                                | ວັດເບญຈມບพิตร                              |
| จัดแสดงและรวบรวมใบราณ                                     | จัดแสดงใบราณวัตถุที่ได้จากก                               | ดายในพิพิธภัณฑ์มีการจัดแสดง                           | ເປັນສຸຄານກໍ່ຮວບຮວບໃນຮາດນວັດດຸ              |
| รัตถุ กิลปริตถุที่ได้จากแหล่ง<br>ใบราคมดีต่าง ๆ ของคมิคาค | การสำรวจขุดค่มในร่องก่องหวัด<br>นครศรีกระบบราช และอังหวัด | เกิมวกับประวัติศาสตร์อาติไทย<br>ประวัติศาสตร์สิลปะและ | สลปรัตถุสำหญของรัต<br>เบณชมมพิตรดสิตวเกรรม |
| ตะวันออกและพื้นที่ไกล้เคียง                               | อื่นๆในกาศได้                                             | โบราณคดีในประเทศไทย งาน                               |                                            |
| +                                                         | >                                                         | ประณัติศัลปิและชาติพ 🗦                                | ÷                                          |
|                                                           |                                                           |                                                       |                                            |
|                                                           |                                                           | C. C. C. C. C. C. C. C. C. C. C. C. C. C              |                                            |
|                                                           |                                                           |                                                       |                                            |
|                                                           |                                                           |                                                       |                                            |
| องต้องรพิพิธร้องที่                                       | Guddenheim Mureum                                         | Backom rozumi wat                                     | Berchungerneballe                          |
| ovinitsiwasinun                                           | Guggennenn Piuseum                                        | Tune Tune tune tune tune tune tune tune tune t        | WHESHUJAN NURVER                           |

โชนสุดท้าย รวมเครื่องมือที่ใช้ในการเรียนการสอนออนไลน์ และทำแบบทดสอบออนไลน์ได้ด้วย เหมาะสำหรับ นักเรียน ครู และ ผู้ปกครอง

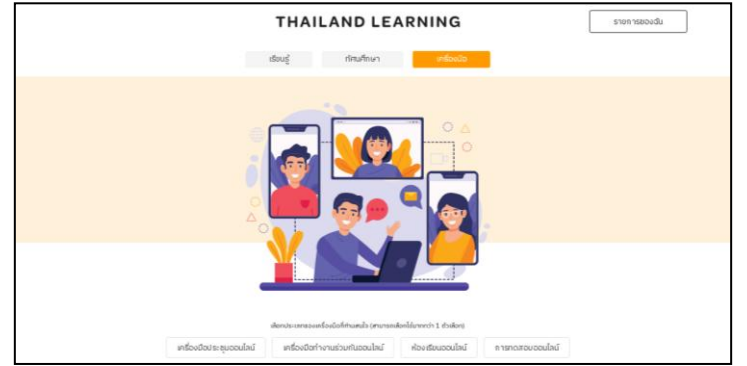

ที่มา : http://www.thailandlearning.org/

ที่ปรึกษา ผศ.เกียรติพงษ์ ยอดเยี่ยมแกร, ผศ.อภิชาติ หารัตุรัส, อารารย์ดารัด มุกดาอุดม, นางชมพูนุช ตันพานิช บรรณาธิการ นางสาวศุภิสรา พิทักษ์เทพสมบัติ รองบรรณาธิการ นางอัญชนา พิศโสระ กองบรรณาธิการ นางสาวรัชนี ตันพันเลิศ นายสมพร ดวงเกษ, นายกฤษฎา พูลยรัตน์, นางสาวดารัณ ดอนหัวล่อ, นางกันยารัตน์ ภาคาเขตร์, นายธีรพร พงษ์พฒ. นางสาวปริฉัตร ชาวบางงาม าดหมายข่าวประชาสัมพันธ์ รัดทำโดย สำนักวิทยบริการและเทคโนโลยีสารสนเทศ มหาวิทยาลัยราชภัฏรันทรเกษม <sub>โทร 0-2942-6800</sub> ต่อ 1707

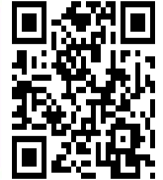

สำนักวิทยบริการและเทคโนโลยีสารสนเทศ มหาวิทยาลัยราชภัฏจันทรเกษม